## Office 2016 及 2019 版本 認證啟動流程說明 非常重要:

安裝校方版 Office 前請先清除電腦中其他版本的微軟 office 軟體, 否則易有下列情況發生:

1. KMS 認證無法成功。

 若品牌電腦或筆電未完全移除隨機版 Office 或 Office 365,就安裝 學校大量授權版,即使通過授權,開啟軟體時仍會跳出啟用畫面。
 解決方法:

請先按照以下步驟下載 o15-ctrremove.diagcab。

要將隨機版的 Office 移除乾淨,可下載微軟公司提供的 office 軟體 解除安裝程式(會解除電腦中所有微軟 office 系列之產品)。

使用方式:執行 o15-ctrremove.diagcab→點選右下方「下一步」→依 照提示重新啟動電腦。再依照原安裝步驟重新安裝本校提供之Office。

安裝 Office2016、2019 之後務必進行 KMS 認證啟動程序, 且需定期每半年再次連線至 KMS 主機執行認證啟動程序。 (參考下頁)

## KMS 認證啟動程序

## 以批次執行檔(.bat)啟動

- 依照安裝的 Office 版本點擊下載檔案:
  <u>Office2010</u> / <u>Office2013</u> / <u>Office2016</u> / <u>Office2019</u>
- 2. 登入並連接 VPN (<u>VPN 連線教學</u>),連線校內網路可省略此步驟。
- 3. 將下載的 .zip 檔案解壓縮, .bat 檔案按右鍵,選擇「以系統管理員身分 執行」。

(請注意:如果無法直接執行.bat檔案,請對檔案按右鍵,選擇「編輯」並 將內容「全選並複製」,再到開始選單→WINDOWS系統→命令提示字元並 以右鍵選擇「以系統管理員身分執行」,將剛剛複製的內容貼上執行即可)

- 4. 系統如出現使用者帳戶控制的提示,請按「是」繼續執行,即可啟用成功。
- 5. 啟用成功的畫面如下圖:圖示出現「**Product activation successful**」的文字,表示已認證成功。

| C:\WINDOWS\System32\cmd.exe                                                                                                    | _ | × |
|----------------------------------------------------------------------------------------------------|---|---|
| 偵測 Microsoft Office 2019 安裝目錄<br>設定 KMS 金鑰管理伺服器<br>Microsoft (R) Windows Script Host Version 5.812<br>Copyright (C) Microsoft Corp. 1996-2006,著作權所有,並保留一切權利                                                                                                    |   | ^ |
| Processing                                                                                                    |   |   |
| Successfully applied setting.                                                                                                    |   |   |
| Exiting<br>Microsoft (R) Windows Script Host Version 5.812<br>Copyright (C) Microsoft Corp. 1996-2006,著作權所有,並保留一切權利                                                                                                    |   |   |
| Processing                                                                                                    |   |   |
| Successfully applied setting.                                                                                                    |   |   |
| Exiting<br>啟動 Microsoft Office 2019<br>Microsoft (R) Windows Script Host Version 5.812<br>Copyright (C) Microsoft Corp. 1996-2006,著作權所有,並保留一切權利                                                                                                    |   |   |
| Processing                                                                                                    |   |   |
| Installed product key detected – attempting to activate the following product:<br>SKU ID: 85dd8b5f-eaa4-4af3-a628-cce9e77c9a03<br>LICENSE NAME: Office 19, Office19ProPlus2019VL_KMS_Client_AE edition<br>LICENSE DESCRIPTION: Office 19, VOLUME_KMSCLIENT channel<br>Last 5 characters of installed product key:<br><product activation="" successful=""></product> |   |   |
| Exiting<br>記動程序執行完成<br>請注意: 上方(約前五行)需有 Product activation successful 出現,<br>才表示您的 Office2019 啟動成功!<br>請按任意鍵繼續                                                                                                    |   |   |

第2頁,共3頁

6. 另外也可從 Office 應用程式確認獲得認證。

開啟任一 Office 應用程式,點選左上角檔案→帳戶→確認「產品已啟動」。

| 產品資訊                              |                                                            |  |  |
|-----------------------------------|------------------------------------------------------------|--|--|
|                                   | Office                                                     |  |  |
| 產品已啟動<br>Microsoft Of             | 协<br>fice 專業增強版 2019                                       |  |  |
| 此產品包含                             |                                                            |  |  |
| A] X] N] O] P] P] V] S)<br>變更產品金鑰 |                                                            |  |  |
|                                   | Office 更新                                                  |  |  |
| L <u>⊪</u> 」<br>更新<br>選項▼         | 系統會自動下載並安裝更新。                                              |  |  |
| 2                                 | 關於 Word                                                    |  |  |
| -<br>關於 Word                      | 涂人瞭解 Word、支援、產品識別媽與者作權資訊。<br>版本 1808 (組建 10413.20020 隨選即用) |  |  |
|                                   |                                                            |  |  |